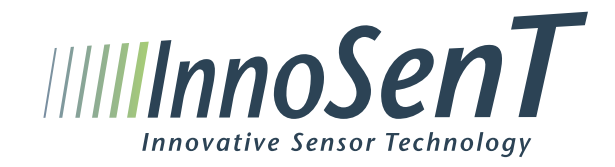

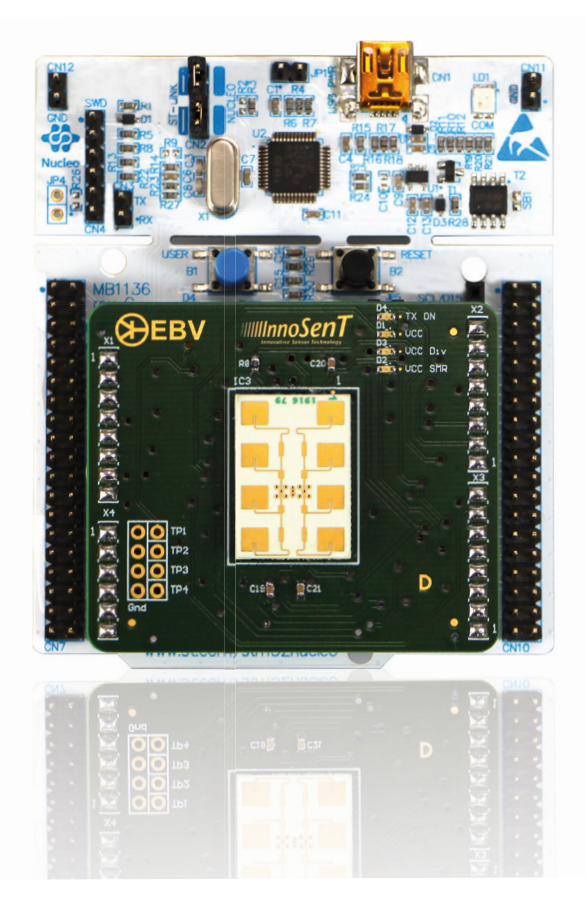

## 1. Software packages overview

- ST-LINK USB Driver •
- SW4STM32 IDE •
- STM32Cubemx ٠
- InnoSenT SMR Evaluation Kit GUI .

## 2. Software Download

### 2.1. ST-LINK USB Driver

The driver for STM32F401RE board can be downloaded here: http://www.st.com/en/embedded-software/stsw-link009.html

| QU                | ICK VIE                                        | w                     | C           | DESIGN           |  |  |  |  |  |  |
|-------------------|------------------------------------------------|-----------------------|-------------|------------------|--|--|--|--|--|--|
| Desch             | JUON                                           |                       |             |                  |  |  |  |  |  |  |
| DB269             | 4: USB                                         | driver for ST-LINK/V2 | and ST-LINK | /V2-1            |  |  |  |  |  |  |
| Legal             |                                                |                       |             |                  |  |  |  |  |  |  |
| License Agreement |                                                |                       |             |                  |  |  |  |  |  |  |
| Descrip           | tion                                           |                       |             |                  |  |  |  |  |  |  |
| SLA004            | SLA0047: Image V2 - SOFTWARE LICENSE AGREEMENT |                       |             |                  |  |  |  |  |  |  |
|                   |                                                |                       |             |                  |  |  |  |  |  |  |
| GET SOFTWARE      |                                                |                       |             |                  |  |  |  |  |  |  |
|                   |                                                |                       |             |                  |  |  |  |  |  |  |
| Part Number       | •                                              | Software Version      |             | Marketing Status |  |  |  |  |  |  |
| STSW-LINK009      | •                                              | 1.02                  |             | Active           |  |  |  |  |  |  |
|                   |                                                |                       |             |                  |  |  |  |  |  |  |
|                   |                                                |                       |             |                  |  |  |  |  |  |  |

| About STMicroelectronics | Media Center       | Investor Re |
|--------------------------|--------------------|-------------|
|                          |                    | Investor Re |
| Management               | Backgrounders      | Calendar &  |
|                          | Media Contacts     | Quarterly R |
|                          | Media Subscription | Corporate ( |

Note: ST-LINK USB Driver is also integrated in the GUI installer!

## Content

| Software packages overview | 3  |
|----------------------------|----|
| Software Download          | 3  |
| Software Installation      | 7  |
| System Setup               | 10 |
| History                    | 15 |

|              | GE             | T SOFTWARE |                       |
|--------------|----------------|------------|-----------------------|
|              |                | version    | 0120                  |
|              |                | 2.0        | 115 KB                |
|              |                | 2.0        | nond                  |
|              |                |            |                       |
|              |                |            |                       |
|              |                |            |                       |
|              |                | Version    | Size                  |
|              |                | 1.11       | 99 KB                 |
|              |                |            | 00110                 |
|              |                |            |                       |
|              |                |            |                       |
|              |                |            |                       |
|              |                |            |                       |
|              | Supplier       | Order      | from ST               |
|              |                |            |                       |
|              | ST             |            | Get Software          |
|              |                |            |                       |
|              |                |            |                       |
|              |                |            |                       |
| elatio       | ons            | Su         | stainability          |
|              | ons Home       |            | Approach to Sustainat |
|              |                |            |                       |
| Resu<br>Gove | lts<br>ernance |            | Foundation            |
| 000          |                |            |                       |

### 2.2. SW4STM32 IDE

• To download the software, go to

http://www.openstm32.org/HomePage and then go to "download area"

|                                   |          | OpenSTM32 Community The STM32 Systems Resource                                                                                                    |                                                                                                    |
|-----------------------------------|----------|----------------------------------------------------------------------------------------------------|----------------------------------------------------------------------------------------------------|
| Home 🔻 Wiki 🔻 Blog                |          | FAQs * Forums * Documentation * Service * Decumentation * Service *                                                                                                    | in. Entire Site 💌 Advanced. 🔳                                                                                                    |
| Location: OpenSTM32 Comm          | unity Si | e > HomePage<br>Erval this page Share this page<br>음생절 ⓒ 기                                                                                                    | Quick Edit a Wiki Page                                                                                                    |
| Home<br>System Workbench fo       | e        | HomePage                                                                                                    | Create/Edit                                                                                                    |
| S IMJ2<br>Contact Us              |          | Welcome to the STM32 Community                                                                                                    | Since your last visit<br>2016-07-15                                                                                                    |
| My Open STM32<br>Wiki             | *        | Welcome to the STM32 Community site. The goal of this site is to create a knowledge hub for everyone who is interested in building STM32 based embedded systems to<br>participate and collaborate together.                                                                                                    | Multiple new comments,<br>including<br>Multiple new posts, including                                                                                                    |
| Blogs<br>Forums<br>File Galleries | * *      | This is also the place to find "System Workbench for STM32 - Bare Metal Edition" the free Integrated Development Environment for STM32 microprocessors.<br>You are connected on OpenSTM32.org as bien le: If this is not you, please Log Out and reconnect.                                                                                                    | Multiple wiki pages changed,<br>including<br>Multiple new file galleries,<br>including                                                                                                    |
| FAQs<br>Surveys                   | *        | Step 1: Explore  • Search for Content                                                                                                    | Multiple new files, including<br>Multiple new users, including                                                                                                    |
| Newsletters                       | •        | Visit Waik Pages     o You can start from Wiki Home     Read Blogs and Forums     icok at the FADs     install System Workbench for STM32 - Bare Metal Editon         o Instructions are provided Pare     o You can download be System Workbench for STM32 installer from In         download area.     Step 2: Ask a Question and Give Feedback     e Readslet to become part of the community | Newest Forum Posts<br>1. Easily acquire help for<br>Yahoo mail issues like trash-<br>mail without any trouble by<br>Adele Aasting, or <1<br>2. How can immediately<br>approach to Yahoo<br>lectinical helpfine toll free<br>number? by Adele Aastha,<br>0:32 |

Users may have to register for an account in order to download the software •

|                                                                                                    | OpenS                                     | TM32 Community The STM32 Syste                                                                            | a C 6      | G                                                                                                    |
|----------------------------------------------------------------------------------------------------|-------------------------------------------|----------------------------------------------------------------------------------------------------|------------|----------------------------------------------------------------------------------------------------|
| Home - Wiki - Blogs -                                                                                                    | FAQs + Forums + Documentation + Service + |                                                                                                    | Log in 👻 🔍 | in: Entire Site Advanced.                                                                                                    |
| Location: OpenSTM32 Community S                                                                                                    | Please log in                             |                                                                                                    |            | Newset Forum Poete                                                                                                    |
| Home<br>System Workbench for<br>STM32<br>Contact Us<br>My user details<br>My login details<br>Wiki ▶<br>Biogs ▶<br>Fiorums ▶<br>File Galleries ▶<br>FAQs ▶ | Go hack<br>Return to home page            | Log In<br>Username:<br>Password:<br>Remember me (for 1 month)<br>Log in<br>Horget my password<br>Rogister |            | <ol> <li>Easily acquire holp for<br/>Yahoo mail issues ike trash<br/>mail without any trouble. by<br/>Adole Aastha, or +1</li> <li>Hove can immediately<br/>approach to Yahoo<br/>tachnical helpine bulk for<br/>number? by Adole Aastha,<br/>or 32</li> <li>Problem while installing<br/>updates by Is.n.38,<br/>2017-02-02 09:13</li> <li>Debuggin resoft handler by<br/>diabolo38, 2017-02-01 21:57</li> <li>Problem while installing<br/>updates by Is.Nat, Say<br/>2017-02-02 09:13</li> <li>Debuggin resoft handler by<br/>diabolo38, 2017-02-01 21:57</li> <li>Problem while installing<br/>updates by Is.Nat, Say<br/>2017-02-01 11:22</li> <li>Litink and LiO Registers by<br/>Leyonardo, 2017-02-01<br/>12:21</li> <li>HITI PS integration by<br/>buggmenol, 2017-02-01 10:41</li> <li>Standad Ibrary link methods</li> </ol> |

After creating an account, choose the version that matches your operating system ۲ and download it

| rkbench for |        | Downloading the System Workbench for STM32 installer                                                                                                    |  |  |  |  |  |
|-------------|--------|----------------------------------------------------------------------------------------------------|--|--|--|--|--|
|             |        |                                                                                                    |  |  |  |  |  |
| M32         | +      | The installer is available for different host environments; please select the appropriate installer depe                                                                                                    |  |  |  |  |  |
|             | +<br>+ | Latest version                                                                                                    |  |  |  |  |  |
|             | •      | We advise you to always install the latest System Workbench for STM32 version, to benefit from all                                                                                                    |  |  |  |  |  |
| 15          | )<br>} | Note this installer is only meant to be used for initial installation. To upgrade an existing System Wo<br>System Workbench for STM32; doing this will upgrade all the components for which a new release                                                                                                    |  |  |  |  |  |
| 1           | +<br>+ | Windows 7                                                                                                    |  |  |  |  |  |
|             |        | The Windows version is available for 32 and 64 bit systems. Note that we will need to install a devic<br>installer that fits your system. Installing the 32 bit version on a 64 bit Windows system will <b>not</b> work<br>and extracting the 21P fits.                                                                                                    |  |  |  |  |  |
|             |        | Latest Windows 7 64 bit installer (Version v1.13.1, updated on Wednesday, February 1, 201<br>install_swidsm32_win_50bits-v1.13.1 zp         o The latest installer can always be retrieved from install_swidsm32_win_64bits-latest.     Latest Windows 7.32 bit installer (Version v1.13.1, updated on Wednesday, February 1, 201<br>install_swidsm32_win_32bits-v1.13.1 zp         o The latest installer can always be retrieved from install_swidsm32_win_32bits-latest. |  |  |  |  |  |
|             |        | Mac OS/X                                                                                                    |  |  |  |  |  |
|             |        | The Mac OS version is available for 64 bit systems under OS/X 10.10 Yosemite and later.                                                                                                    |  |  |  |  |  |
|             |        | Latest Mac OS/X 64 bit installer (Version v1.13 1, updated on Wednesday, February 1, 2011     o The latest installer can always be retrieved from install_sw4stm32_macos_64bits-lat                                                                                                    |  |  |  |  |  |
|             |        | Linux                                                                                                    |  |  |  |  |  |
|             |        | The Linux version is now available for 32 and 64 bit Linux versions. It is currently validated on Ubur<br>like Fedora Core.<br>(From version 1.9.0, due to incompatibility with OpenOCD features, Ubuntu 12.04 is no longer supp                                                                                                    |  |  |  |  |  |
|             |        | = Entert Einer 24 bit installer Alemien v4 42 4. undeted en Windenseleur Fahrvan 4. 2017 et 4                                                                                                    |  |  |  |  |  |

### 2.3. STM32Cubemx (optional)

System We STM32 Contact Us Freetags My OpenS<sup>2</sup> Wiki Blogs Forums File Galleri FAQs Surveys Newsletter

back

STM32Cubemx is a graphical software tool that can be used to configure the STM32 microcontroller board and generate an empty project with C code for the controller initialization. The Evaluation Kit comes with a preconfigured firmware. Unless you would like to start a new project the STM32Cubemx software is not required.

To download the software, go to • http://www.st.com/en/development-tools/stm32cubemx.html Scroll down and click on "Get Software"

|                                                      |          |                                                              | I                                 | DESIGN                    |                                                                |  |
|------------------------------------------------------|----------|--------------------------------------------------------------|-----------------------------------|---------------------------|----------------------------------------------------------------|--|
| Part Number                                          | Manuf    | acturer                                                      | ÷ D                               | escription                |                                                                |  |
| STSW-STM32095                                        | ST       |                                                              | S<br>ge                           | TM32CubeMX E<br>eneration | clipse plug ir                                                 |  |
|                                                      |          |                                                              |                                   |                           |                                                                |  |
|                                                      |          |                                                              |                                   |                           |                                                                |  |
| GET SOFTWARE                                         |          |                                                              |                                   |                           |                                                                |  |
|                                                      |          |                                                              |                                   |                           |                                                                |  |
| Part Number                                          | Software | Software Version                                             |                                   | Marketing Status          |                                                                |  |
| STM32CubeMX                                          | 4.19.0   |                                                              | Active                            |                           |                                                                |  |
|                                                      |          |                                                              |                                   |                           |                                                                |  |
|                                                      |          |                                                              |                                   |                           |                                                                |  |
|                                                      |          |                                                              |                                   |                           |                                                                |  |
| About STMicroele                                     | ctronics | Media Cen                                                    | ter                               |                           | Investo                                                        |  |
| About STMicroele                                     | ctronics | Media Cen                                                    | ler                               |                           | Investo                                                        |  |
| About STMicroele<br>Who We Are<br>Management         | ctronics | Media Cen<br>Newsroom<br>Backgroun                           | ter                               |                           | Investo<br>Investo<br>Calenda                                  |  |
| About STMicroele<br>Who We Are<br>Management<br>Blog | ctronics | Media Cen<br>Newsroom<br>Backgroun<br>Media Con<br>Media Sub | ter<br>ders<br>tacts<br>scription |                           | Investo<br>Investo<br>Calenda<br>Quarter<br>Corpora            |  |
| About STMicroele<br>Who We Are<br>Management<br>Blog | ctronics | Media Cen<br>Newsroom<br>Backgroun<br>Media Con<br>Media Sub | ter<br>ders<br>tacts<br>scription |                           | Investo<br>Calend<br>Quarter<br>Corpora<br>Contact             |  |
| About STMicroele<br>Who We Are<br>Management<br>Blog | ctronics | Media Cen<br>Newsroom<br>Backgroun<br>Media Con<br>Media Sub | ter<br>ders<br>tacts<br>scription |                           | Investo<br>Investo<br>Calendi<br>Quarter<br>Corpora<br>Contact |  |

Accept license agreement and download the software. • Note: user may need to create an account in order to download the software.

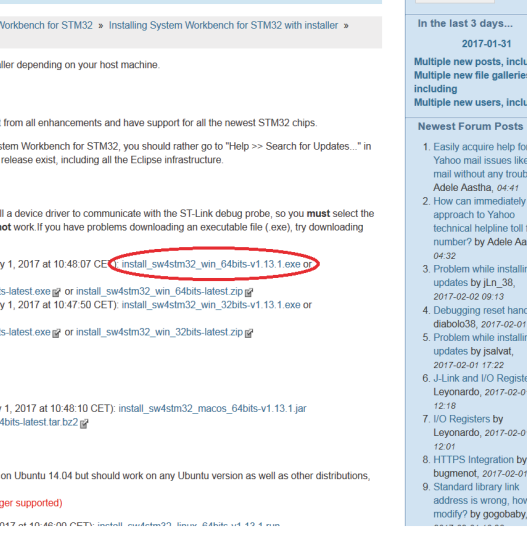

| GET SOFTW                   | ARE                                                     |                                         |
|-----------------------------|---------------------------------------------------------|-----------------------------------------|
|                             | ¢                                                       |                                         |
| for STM32 configuration and | initialization C code                                   |                                         |
|                             |                                                         |                                         |
|                             |                                                         |                                         |
|                             |                                                         |                                         |
|                             |                                                         |                                         |
|                             |                                                         |                                         |
| Supplier 🔶                  | Order from ST                                           |                                         |
| ST                          | Get Software                                            |                                         |
|                             |                                                         |                                         |
|                             |                                                         |                                         |
|                             |                                                         |                                         |
| Relations                   | Sustainability                                          | Careers                                 |
| Relations Home              | ST Approach to Sustainability<br>Sustainability Reports | Job Search<br>Our Mission & Vision      |
|                             |                                                         | Our Culture & Values                    |
| e Governance                |                                                         | Internships/Thesis<br>Your Career at ST |
| mormation                   |                                                         |                                         |
| ibe to our newsletter       | 0                                                       | f 💙 🗞 🛗 in                              |
|                             | $\sim$                                                  |                                         |
|                             |                                                         |                                         |

### 2.4. InnoSenT SMR Evaluation Kit GUI

A simple GUI for visualizing can be found in our software package. To download this package please visit: https://avnet.com/wps/portal//ebv/products/product-highlights/ebv-and-infineon-24-ghz/registration-software-download/

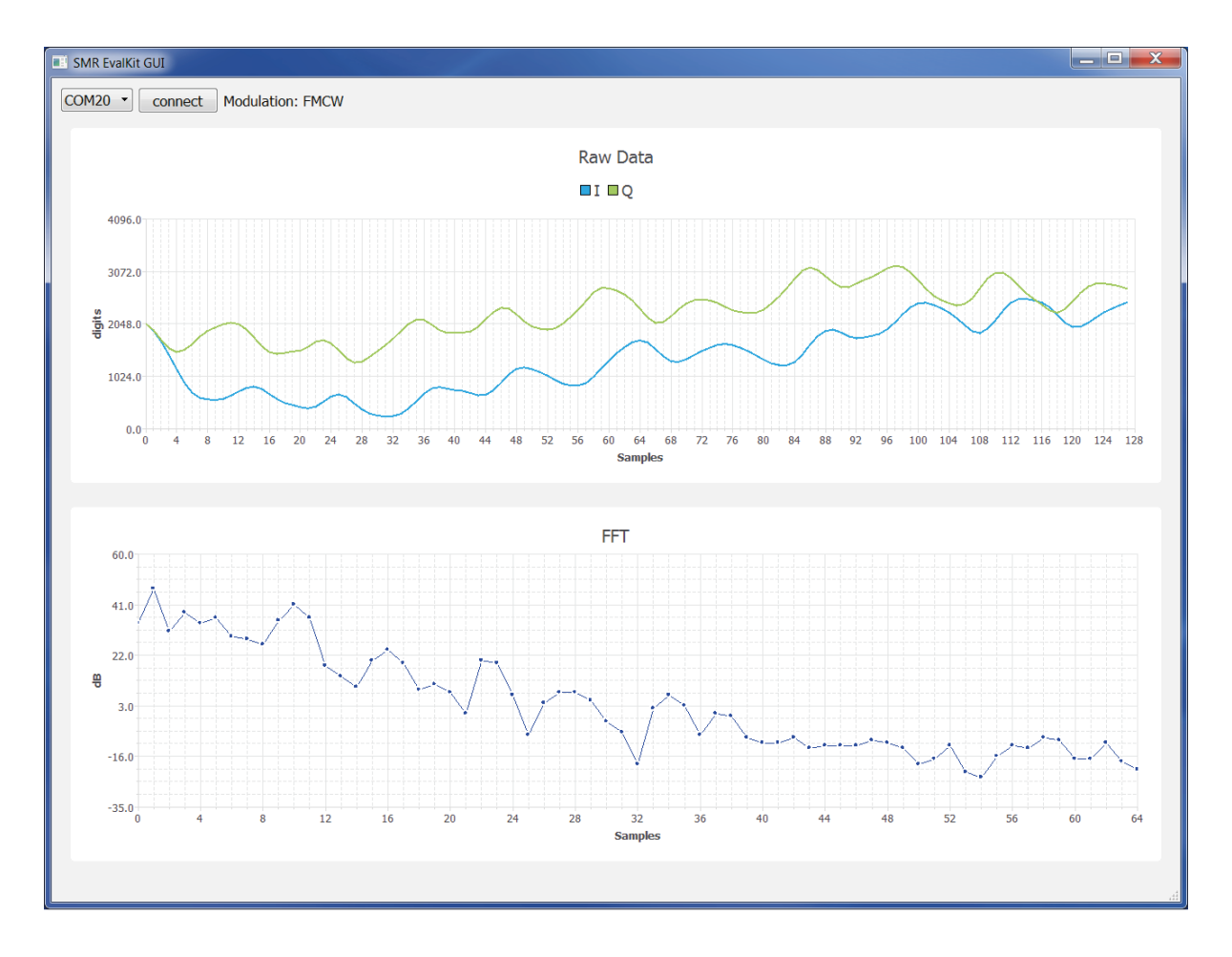

## 3. Software Installation

The kit comes with a download link containing the example firmware source code for the system and a simple GUI for visualizing the signals that are received by the radar. In addition to that the following software packages need to be installed in order to modify and run the source code and make full use of the Evaluation Kit.

### 3.1 ST-LINK USB Driver

Please install the ST-LINK USB Driver first.

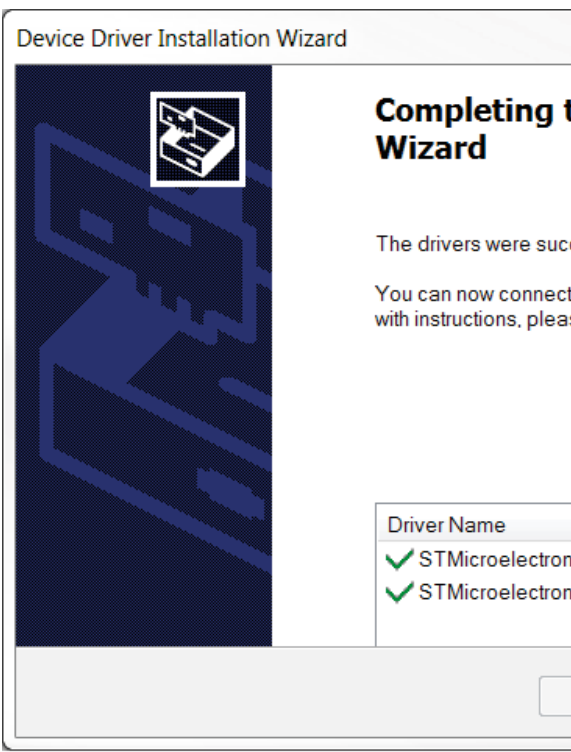

| the               | Device Driver Installation                                                |  |  |  |  |  |  |  |
|-------------------|---------------------------------------------------------------------------|--|--|--|--|--|--|--|
| ccess             | fully installed on this computer.                                         |  |  |  |  |  |  |  |
| ct your<br>ase re | et your device to this computer. If your device came ase read them first. |  |  |  |  |  |  |  |
|                   |                                                                           |  |  |  |  |  |  |  |
|                   |                                                                           |  |  |  |  |  |  |  |
|                   | <u></u>                                                                   |  |  |  |  |  |  |  |
|                   | Status                                                                    |  |  |  |  |  |  |  |
| nic               | Ready to use                                                              |  |  |  |  |  |  |  |
| nic               | Ready to use                                                              |  |  |  |  |  |  |  |
| < Zu              | rück Fertig stellen Abbrechen                                             |  |  |  |  |  |  |  |
|                   |                                                                           |  |  |  |  |  |  |  |

### 3.2 SW4STM32 IDE

The SW4STM32 (System Workbench for STM32) IDE is used for programming and uploading the source code onto the STM32 microcontroller board. To install the SW4STM32 software, please follow the instructions below: After downloading the software, proceed with the installing process. Note: If JavaRE is required, it can be downloaded here:

http://www.oracle.com/technetwork/java/javase/downloads/jre7-downloads-1880261.html

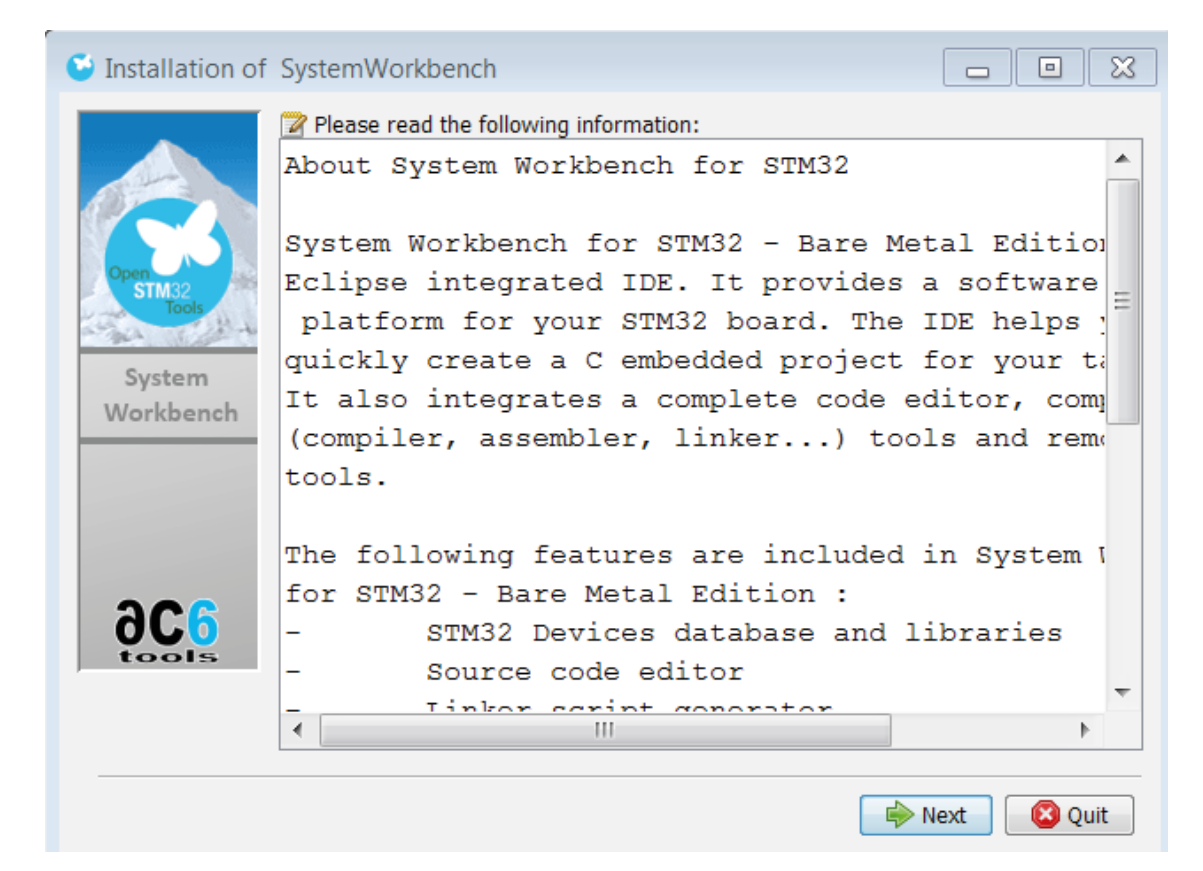

### 3.3 STM32Cubemx (optional)

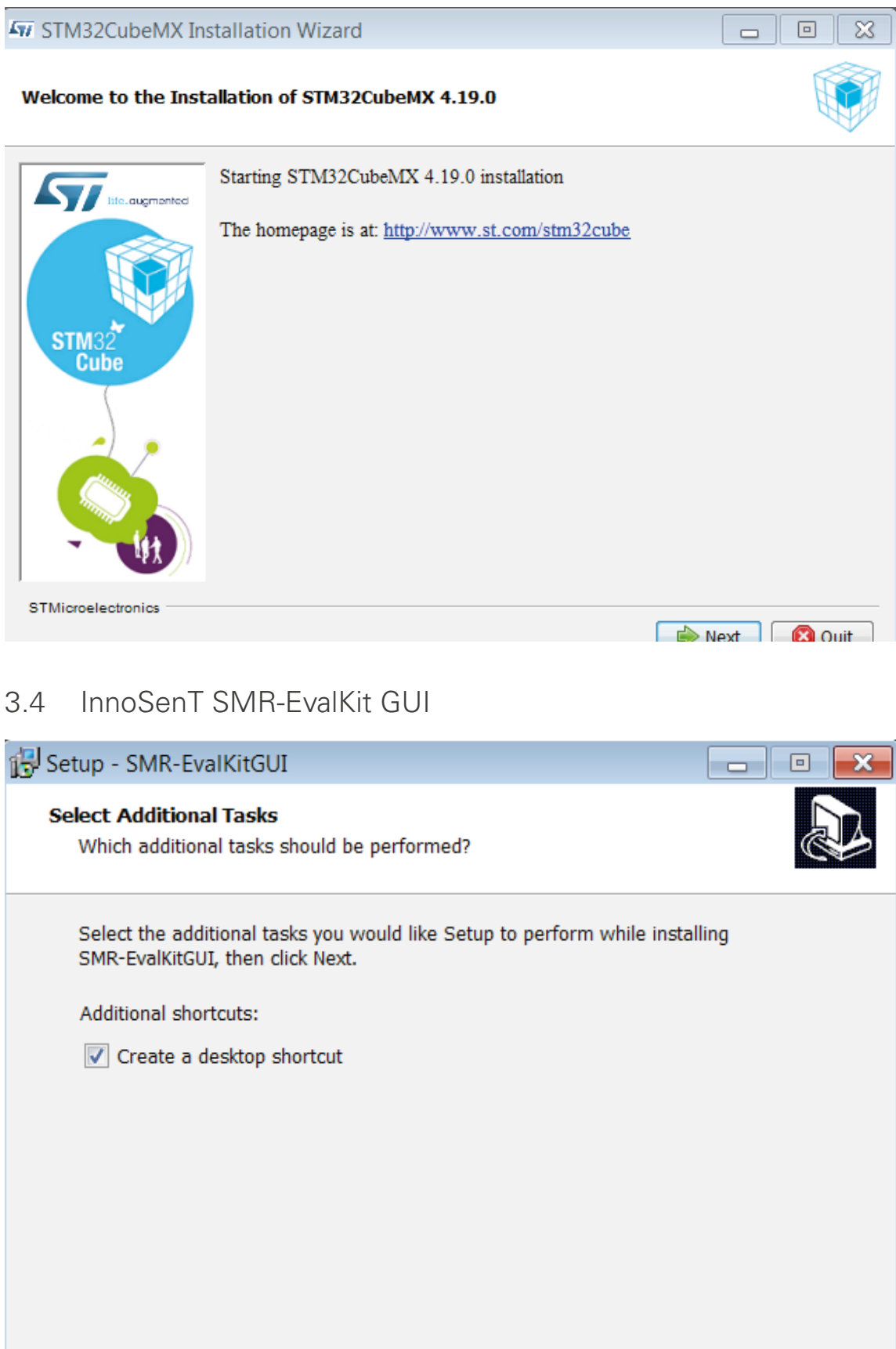

## 4. System Setup

### Hardware Installation 4.1

- The hardware comes preassembled •
- Jumpers on microcontroller board should be left unchanged .

Connect the SMR-EvalKit to your PC via the mini-USB cable that is included in the kit and wait until your operating system finishes configuring the STM drivers. Note: ST-LINK USB Driver needs to be installed before connecting the SMR-EvalKit with the PC.

4.2 Starting the STM IDE and uploading source code to the microcontroller board

- Create a workspace folder for the project e.g: "C:\SMR\_EvaluationKit\_WS" a)
- b) Copy the SMR EvalKit firmware project folder into the workspace
- Run SW4STM32 software and select the created workspace folder C)

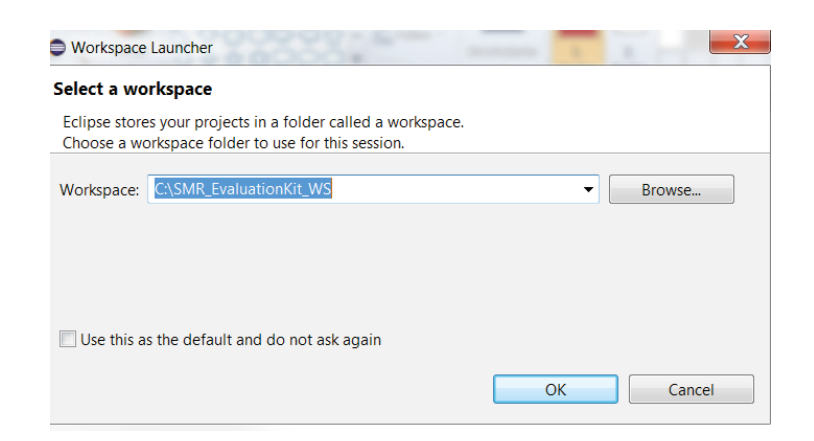

Go to workbench d)

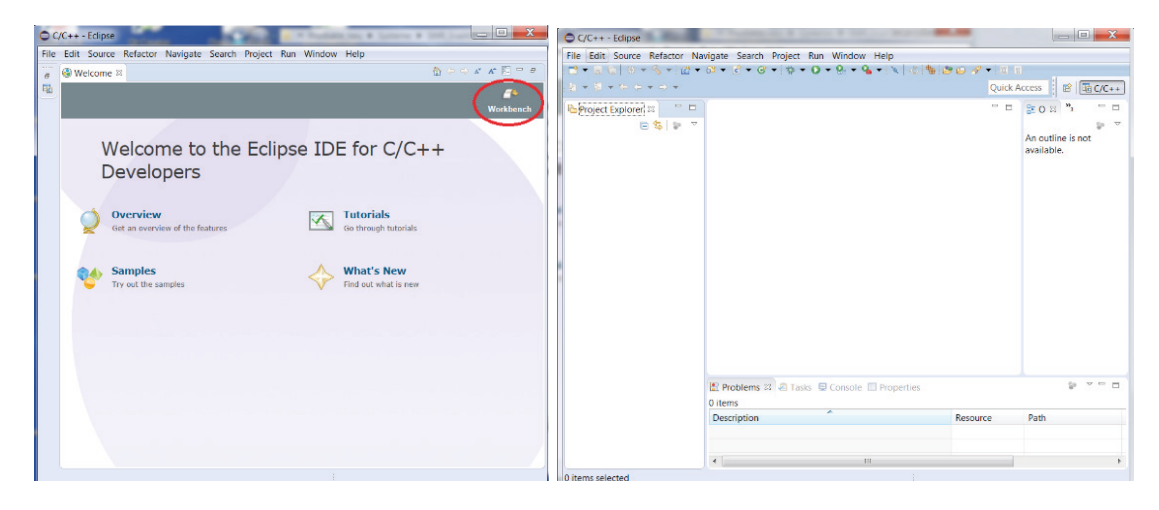

e) ted" -> OK -> Finish

| C Import                                                                                                    | C Import                                                                                                    |                                                                 | Ordner suchen                                                                  | ×                            |
|----------------------------------------------------------------------------------------------------|----------------------------------------------------------------------------------------------------|-----------------------------------------------------------------|--------------------------------------------------------------------------------|------------------------------|
| Select Create new projects from an archive file or directory.                                                                                                    | Import Projects<br>Select a directory                                                                                                    | to search for existing Eclipse projects.                        | Select root directory of the projects to imp                                   | ort                          |
| Select an import source:  Type Filter text  Existing Projects into Workspace  Filter System  Proferences  CC+  Git  Git  Comph  Comph  Cancel  Cancel  Cancel                                                                                                    | Select root dire     Select archive f     Projects:      Options     Search for nes     Copy projects     Hide projects     Morking sets     Add project t     Working sets     Add project t     Working sets | teop: I Bro<br>te:  Bro Ref Ref Ref Ref Ref Ref Ref Ref Ref Ref | we                                                                             | E<br>OK Abbrechen            |
| Import Projects         Select a directory to search for existing Eclipse projects.         Select root directory:       C\SMR_EvalKit_Project\SMR_EvalKit         Select archive file:       •         Projects:       •         SMR_EvalKit (C\SMR_EvalKit_Project\SMR_EvalKit) | Browse<br>Browse<br>Select All<br>Deselect All<br>Refresh                                                                                                    | File Edit Source Refactor Navigate Search                       | Project Run Window Help<br>Ci ▼ Ci ▼ Ci ▼ V ▼ V V V V V V V<br>Quick A         | An outline is not available. |
| Options Search for nested projects Copy projects into workspace Hide projects that already exist in the workspace Working sets Add project to working sets Working sets                                                                                                    | Select.                                                                                                    |                                                                 | Problems @ Tasts 🕒 Console 😂 🖻 Propert<br>No consoles to display at this time. | ies de V E V P D             |
|                                                                                                    | cuncer                                                                                                    | 0 items selected                                                |                                                                                |                              |

f) the project folder -> Refresh. Right click on the project folder -> Build Project.

Import the project containing the source code into the workspace. In the Project Explorer tab -> Right Click -> Import -> General -> Existing Projects into Workspace -> Select root directory -> Brower -> "select directory where the source code project loca-

Build the project: Right click on the project folder -> Clean Project. Right click on

| ⊖ c/0  | C++-       | - SMR_EvalKit/Src/main.c - Eclipse          |       |                                                  |          |        | x          |
|--------|------------|---------------------------------------------|-------|--------------------------------------------------|----------|--------|------------|
| File   | Edit       | Source Refactor Navigate Search Project Run | Wind  | ow Help                                          |          |        |            |
| 1 📬 🔻  |            | 💼   🗞 🔻 🗞 👻 🗟 🐁 😓 👘 🔂 🖛 🗳 🕶 🗳 🗸 🤅           | •     | ‡ ▼ 0 ▼ 9 ▼ 9 ▼ 12 ▼ 12 0 4 ▼ 12 0 ▼ 10 1 1      |          |        |            |
| 1 ki 👻 |            | $\bullet \to \bullet$                       |       | Quick Access                                     | C/C++    | 🎋 De   | bug        |
| 🔁 Pro  | oject      | Explorer 🛛 🦳 🗖 🖻 Processing.c 🔒 m           | ain.c | 2                                                | - 0      | »3     | ٥          |
|        |            | New                                         | •     | : main.c.                                        | *        | 89     | ∎‡         |
|        |            | Go Into                                     |       | [                                                | Ξ        | ~      |            |
| Þ      |            | Open in New Window                          |       | xx_hal.h"                                        |          |        | st         |
| Þ      | D          | Copy Ctrl                                   | +C    | ath.h"<br>onst structs h"                        |          |        | u ai       |
| Þ      | 12         | Paste Ctrl                                  | +V    | onst_strates.n                                   |          |        | u d        |
| Þ      | ×          | Delete Dele                                 | ete   |                                                  |          |        | 🖬 st       |
| Þ      | <u>.</u> . | Remove from Context Ctrl+Alt+Shift+Do       | wn    |                                                  |          |        | 🛚 ti       |
| Þ      |            | Source                                      | •     |                                                  |          |        | Чu:        |
|        |            | Move                                        |       |                                                  |          |        | <b>u</b> g |
|        |            | Rename                                      | F2    |                                                  |          |        | S          |
|        | 2          | Import                                      |       |                                                  |          |        | O          |
|        |            | Export                                      |       | N Includes */                                    |          |        | In F       |
|        |            | Build Project                               |       | "                                                |          |        |            |
|        |            | Clean Project                               |       | ization.h"                                       |          |        | a a        |
|        | 8          | Refresh                                     | F5    | k.h"                                             |          |        | ÷ Ei       |
|        |            | Close Project                               |       | ng.h"                                            |          |        | • m        |
|        |            | Close Unrelated Projects                    |       | Includes */                                      |          |        | • Ei       |
|        |            | Make Targets                                | •     |                                                  | -        |        | 💉 a:       |
|        |            | Index                                       | •     | III                                              | P        | •      |            |
|        |            | Build Configurations                        | •     | sole 🕴 🔲 Properties                              |          |        |            |
|        |            | Show in Remote Systems view                 |       | - × 💥 🔍 🚮 🔛 🗐                                    | ] 🛃 🛛    | s - 5  | 1 -        |
|        |            | Profiling Tools                             | •     | Ac6 STM32 Debugging] C:/Ac6/SystemWorkbench/plug | ins/fr.a | c6.mcu | .exter     |
|        |            | Add/Remove Splint Nature                    |       |                                                  |          |        | *          |
|        |            | Run As                                      | •     | inguage does not match this frame.               |          |        |            |
|        |            | Debug As                                    | +     |                                                  |          |        | Ŧ          |
|        |            | Profile As                                  | •     |                                                  |          |        | •          |
| S SM   | 1          | Restore from Local History                  |       |                                                  |          |        |            |

Upload the source code onto the microcontroller board. Right click on the project folder g) (or left click on debug arrow button) -> Debug As -> Ac6 STM32 C/C++ Application

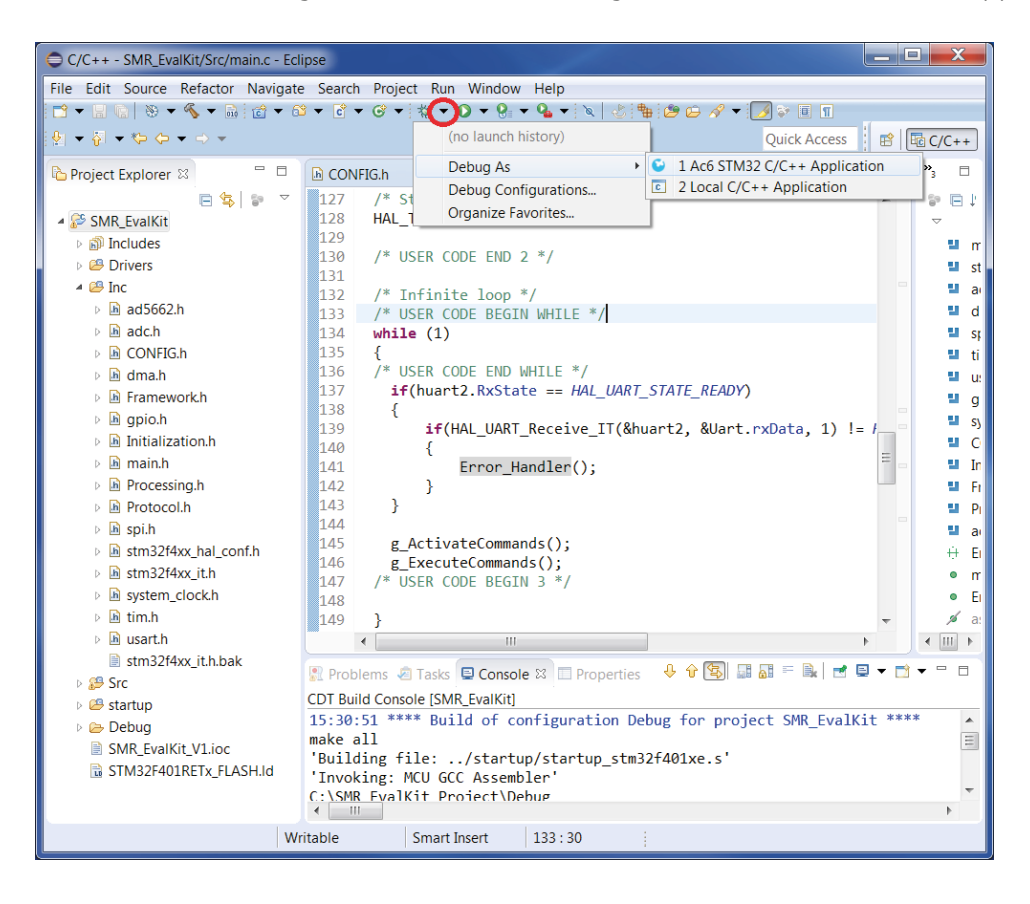

h) Run application. Click on "Run" button.

| Debug - SMR_EvalKit/Src/main.c - Eclipse                                                                                                    |                             |                 |
|----------------------------------------------------------------------------------------------------|-----------------------------|-----------------|
| ile Edit Source Refactor Navigate Sea                                                                                                    | arch Project Run Wind       | low Help        |
| ≝ - 2 % 8 % () 8 % () 8 % 3 %                                                                                                    | : ⊷ 등 武   & ♥ ♥ ♥           | • 0 • % •       |
| †∻ Debug ⊠                                                                                                    | 🍇 🕫   i> 🔻 🗖                | (×)= Vari ⊠     |
| 🔺 😉 SMR_EvalKit.elf [Ac6 STM32 Debugging                                                                                                    | g]                          |                 |
| A 🔐 SMR_EvalKit.elf                                                                                                    |                             | Name            |
| A not see the second second | nt)                         |                 |
| main() at main.c:75 0x8003e2c                                                                                                    |                             |                 |
| 🚚 openocd                                                                                                    |                             |                 |
| 📕 C:/Ac6/SystemWorkbench/plugins/fi                                                                                                    | r.ac6.mcu.externaltools.arr | n-              |
|                                                                                                    |                             |                 |
|                                                                                                    |                             |                 |
| •                                                                                                    | 1                           | t)[≤            |
| In Processing.c I main.c ∞                                                                                                    |                             |                 |
| 3⊕ * File Name : mai                                                                                                    | in.c.                       |                 |
| 33 /* Includes                                                                                                    |                             |                 |
| 34 #include "main.h"                                                                                                    |                             |                 |
| <pre>35 #include "stm32f4xx_hal.h"</pre>                                                                                                    |                             |                 |
| 36⊖//#include "arm_math.h"                                                                                                    |                             |                 |
| <pre>37 //#include "arm_const_struct</pre>                                                                                                    | :s.h"                       |                 |
| 38                                                                                                    |                             |                 |
| 39 #include "adc.n"                                                                                                    |                             |                 |
| 40 #include "cni h"                                                                                                    |                             |                 |
| 41 #include "tim h"                                                                                                    |                             |                 |
|                                                                                                    |                             |                 |
| •                                                                                                    |                             |                 |
| 💷 Console 🛿 🧔 Tasks 🔝 Problems 🕠 Exe                                                                                                    | ecutables 🔋 Memory          |                 |
| MR EvalKit.elf [Ac6 STM32 Debugging] C:/A                                                                                                    | c6/SystemWorkbench/plu      | gins/fr.ac6.mcu |
|                                                                                                    |                             | 5               |
| Warning: the current language doe                                                                                                    | s not match this fr         | ame.            |
| Tomponony hosphosint 1 main () a                                                                                                    | + / ( /                     |                 |
| <                                                                                                    |                             |                 |
| Writable                                                                                                    | Smart Insert                | 75:1            |
|                                                                                                    |                             |                 |

Once the firmware has even uploaded to the target and has been run it will be i) stored in the controllers flash memory and run even without connecting to the system workbench on power up.

| 😂 🖨 🗸 🕶 🛃 😜 🌵          | $ \bullet  \overleftarrow{\phi}   \bullet \Leftrightarrow \phi \bullet \bullet \bullet \bullet$ |
|------------------------|-------------------------------------------------------------------------------------------------|
| Quick Ad               | ccess 🔹 🖻 💀 C/C++ 🔯 Debug                                                                       |
| ● Bre 🛲 Reg 🗰          | 🛙 I/O 🔓 Peri 🛋 Mod 🗖 🗖                                                                          |
|                        | ‱ 🕫 🖂 🖉 🗶 🔆 📑 🗢                                                                                 |
|                        | Туре                                                                                            |
|                        |                                                                                                 |
|                        |                                                                                                 |
|                        | •                                                                                               |
|                        | *                                                                                               |
|                        | •                                                                                               |
|                        | 🗄 Outline 🛛 🗖 🗖                                                                                 |
| <b>^</b>               | 🗊 🖻 🛱 🔌 🔌 🕈 💆                                                                                   |
|                        | ■ main.h                                                                                        |
|                        | adc.h                                                                                           |
|                        | uma.h                                                                                           |
|                        | spi.h                                                                                           |
|                        | tim.h                                                                                           |
|                        | gpio.h                                                                                          |
| -                      | system_clock.h                                                                                  |
| •                      |                                                                                                 |
| ■ X %   B, 51 B/       |                                                                                                 |
| externaltools.arm-none | win32_1.7.0.201602121829/tools/con                                                              |
|                        |                                                                                                 |
|                        | Ħ                                                                                               |
|                        | ·                                                                                               |
|                        | •                                                                                               |
| 1                      |                                                                                                 |

### Signal Visualization 4.3

The SMR-EvalKit is a plug-and-play device. The system will run with the current configuration when it's supplied power via USB cable and received signals can be visualized using the GUI. To visualize receive signals:

- open the SMR EvalKit GUI .
- select corresponding Comport of SMR EvalKit •
- Click Connect/Disconnect button to **connect** or **disconnect** to SMR EvalKit Comport •

In the GUI, the upper graph shows the raw receive signals on I- and Q-channel. The magnitudes are scaled in digit values. The bottom graph shows the corresponding FFT of raw receive signals and is displayed logarithmic (dB).

| Selup - Sivik-Evalkitgut                                                                | irrent modulation                                            |                                                    |                                                                  |
|-----------------------------------------------------------------------------------------|--------------------------------------------------------------|----------------------------------------------------|------------------------------------------------------------------|
| Select Additional Tasks<br>Select Comport , Connect/Discon<br>Which additional tasks sh | nect<br>ould be performed?                                   |                                                    |                                                                  |
| Select the additional task<br>SMR-EvalKitGUI, then clic                                 | s you would like Setup to<br>k Next.                         | perform while installin                            | g                                                                |
| Additional shortcuts:                                                                   |                                                              |                                                    |                                                                  |
| 📝 Create a desktop sho                                                                  | ortcut                                                       |                                                    |                                                                  |
|                                                                                         |                                                              |                                                    |                                                                  |
| "Crosstalk effect"                                                                      |                                                              |                                                    |                                                                  |
| Object a                                                                                | t FFT-bins 9-11                                              |                                                    |                                                                  |
|                                                                                         |                                                              |                                                    |                                                                  |
|                                                                                         |                                                              |                                                    |                                                                  |
|                                                                                         |                                                              |                                                    |                                                                  |
|                                                                                         |                                                              |                                                    |                                                                  |
|                                                                                         |                                                              | Next >                                             | Cancel                                                           |
| Note: When starting SMR-Evalkit, in                                                     | t may take a few seconds to<br>ring this time. It might take | perform initial frequen<br>a few moments until a : | cy calibration and there is no<br>signal is displayed in the GUI |

### 5. History

| Document<br>revision | Date       | Change log  | Author |
|----------------------|------------|-------------|--------|
| 1                    | 20.02.2017 | first draft | BL     |
| 2                    | 25.07.2017 | release     | CD     |

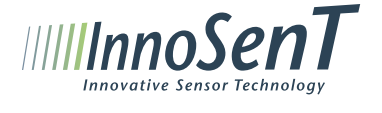

| InnoSenT GmbH     | Tel.:   | +49  |
|-------------------|---------|------|
| Am Roedertor 30   | Fax.:   | +49  |
| 97499 Donnersdorf | E-mail: | info |
| Germany           | www.inn | osen |
|                   |         |      |

14

9528-9518-0 -9528-9518-99 innosent.de .de